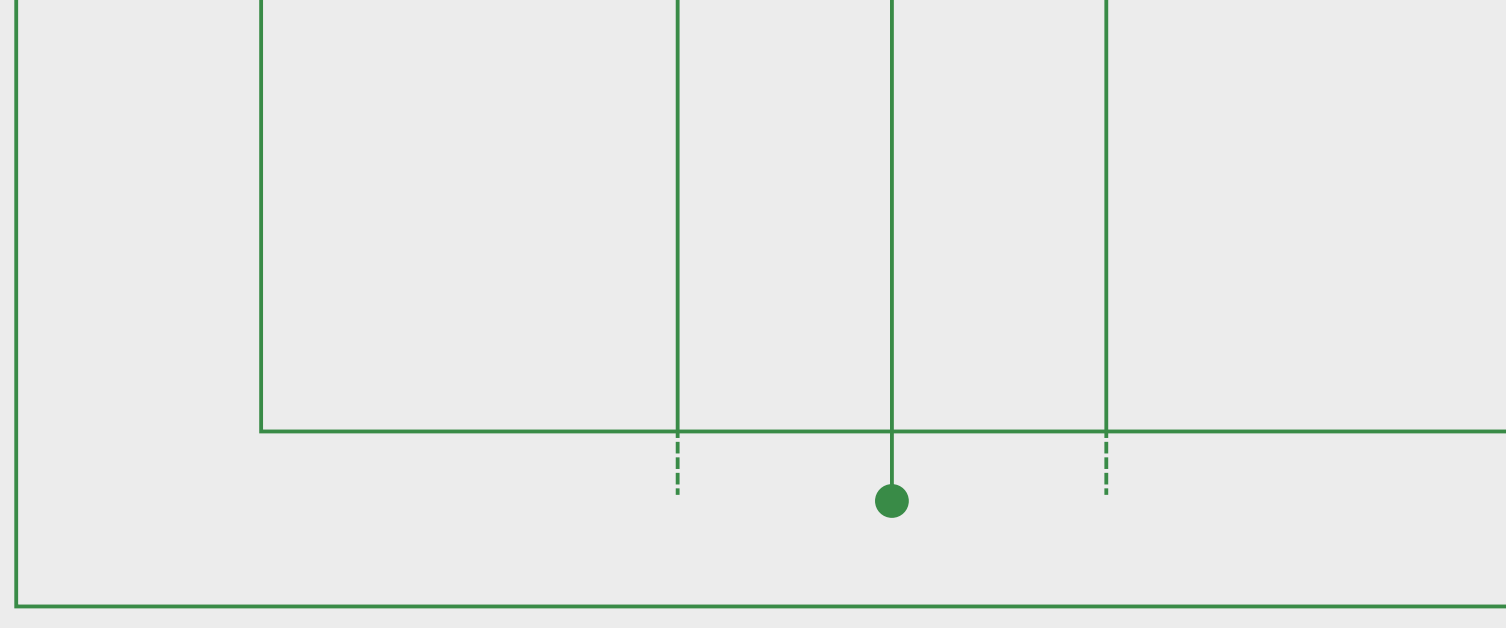

# RENOVAÇÃO ONLINE DE PLANO E ATIVIDADE DO CATSESI

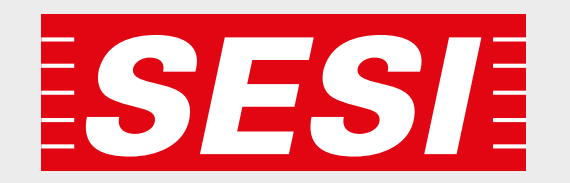

## Se você já possui cadastro no Meu Sesi, siga as instruções abaixo:

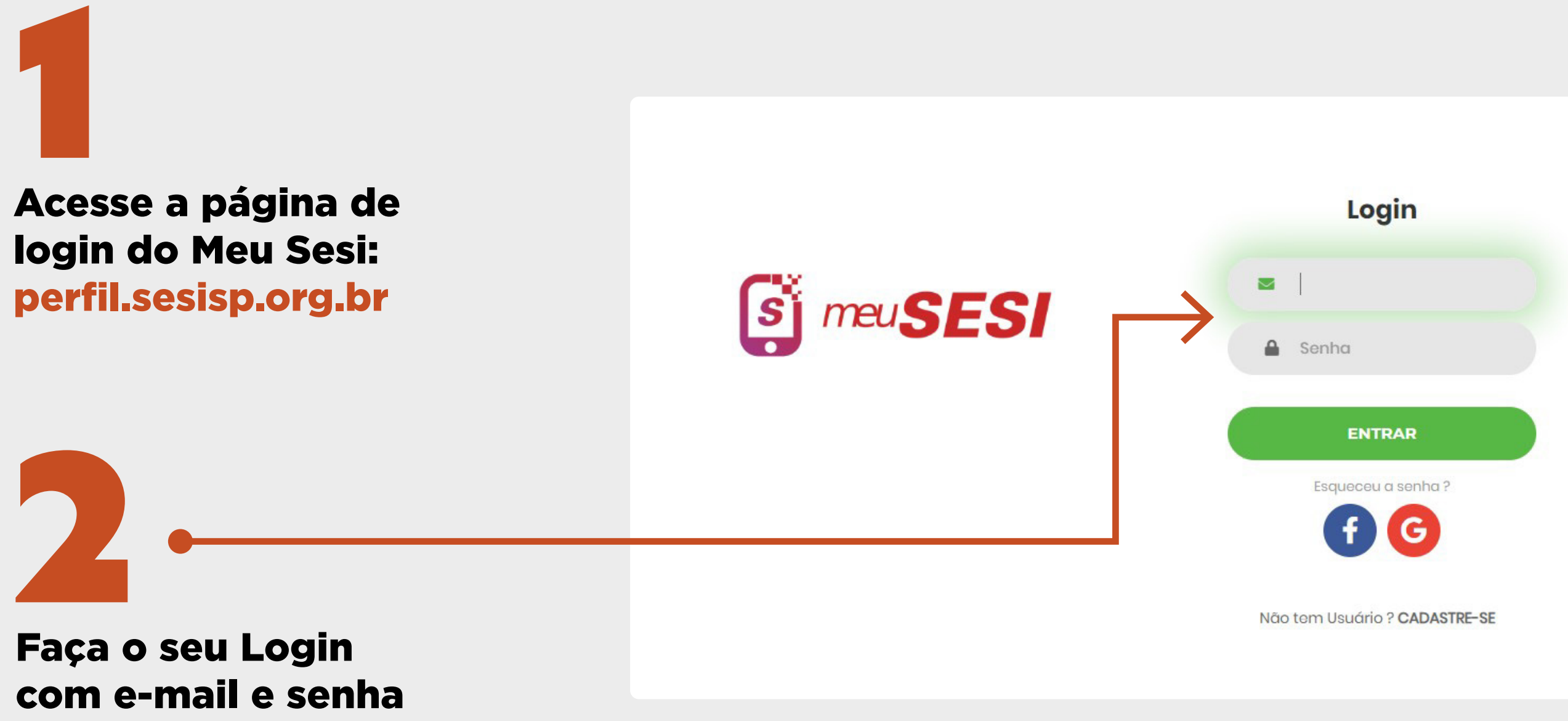

cadastrados.

# 3

Ao entrar no Meu Sesi com o seu login, você visualizará todos os serviços contratados individualmente, com suas respectivas datas de

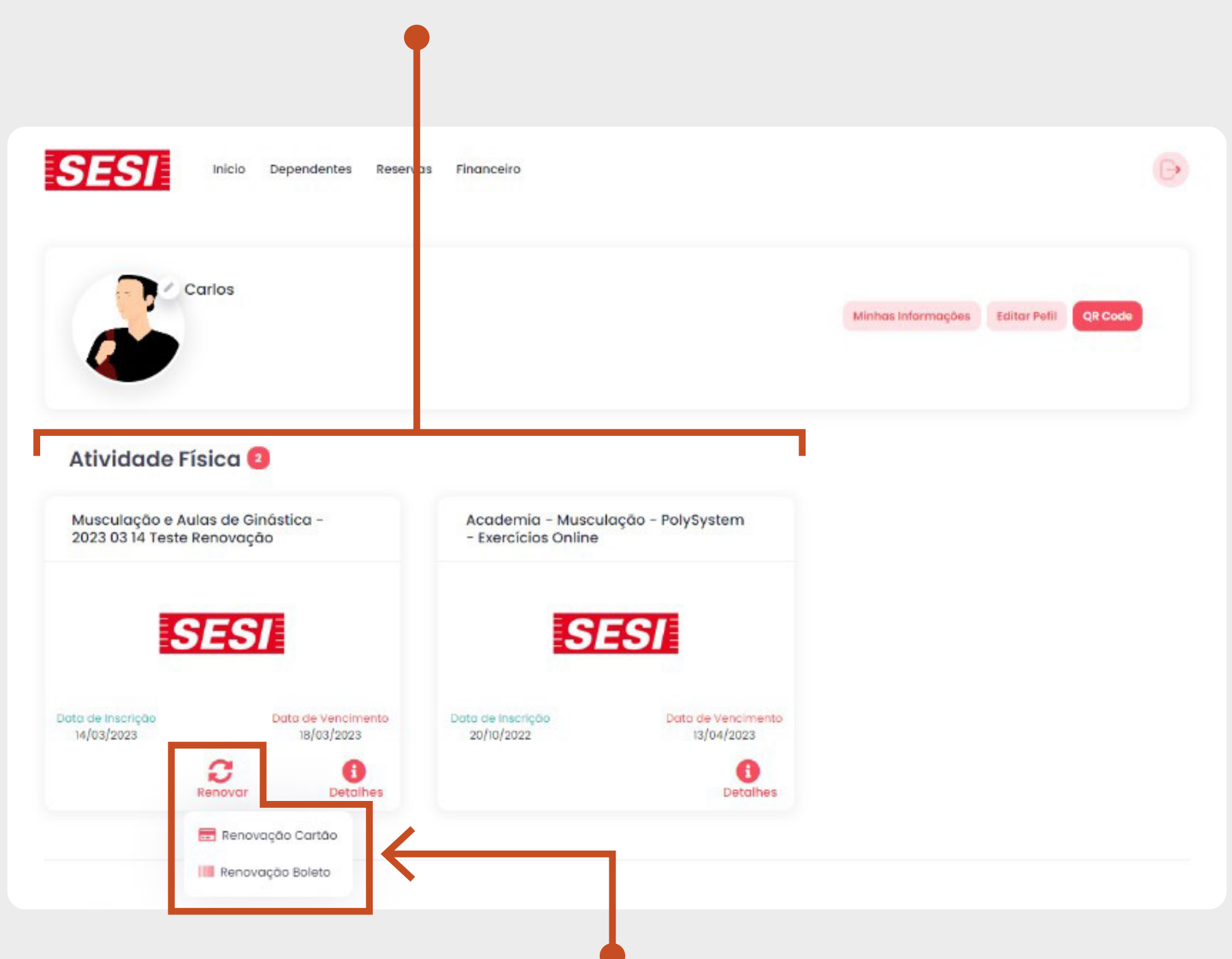

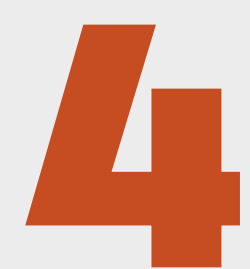

Escolha o plano ou atividade que deseja renovar e clique em "Renovar". Aparecerá as duas opções de pagamento: boleto ou cartão de crédito – escolha a opção desejada e você irá para a página de pagamento.

\*Para serviços e atividades gratuitas, o processo será concluído após clicar em "Renovar".

| Pagamento - Carl | tão de Crédito     |                  | Valor Total: R\$ 20,00 |
|------------------|--------------------|------------------|------------------------|
| Cliente: CARLOS  |                    |                  | Parcelamento: À Vista  |
| Número do cartão | c                  |                  |                        |
| •••• •••• 111    | 2                  |                  | VISA                   |
| Nome:            |                    |                  |                        |
| CARTAO DE TEST   | re.                |                  | •••• •••• •1112        |
| Vencimento:      | Cód. de Segurança: |                  | CARTAO DE TESTE 12/24  |
| 12/24            | 123                | Finalizar        |                        |
|                  |                    | Eccelher autro a | and the                |
|                  |                    | Escolher outro c | artau                  |

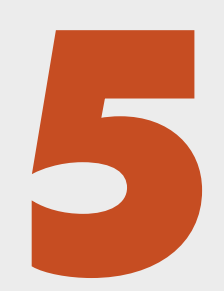

### Na opção Boleto, será gerado o boleto para impressão e pagamento.

Para Cartão de Crédito, preencha os campos com os dados do cartão.

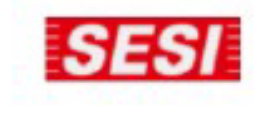

#### SERVIÇO SOCIAL DA INDUSTRIA - SESI

Endereço: R CARLOS WEBER, 835 - VILA LEOPOLDINA - SÃO PAULO - SP - CEP 05303-902 Telefone: (11) 3833-1066

Sacado: CARLOS BELA VISTA - SAO PAULO - SP - CEP: 01330-000 Código Cliente: 0100014544 Nº do Documento: 1600000111 Material: ACADEMIA - MUSCULAÇÃO / Parcela: 01/01

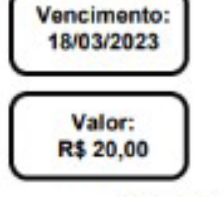

Recibo do Sacado

| S BANCODO BR                           | ASIL 001-9                              | 00190.00009 02807.306234 00000.638171 1 92930000002000 |                           |                    |                                                   |  |
|----------------------------------------|-----------------------------------------|--------------------------------------------------------|---------------------------|--------------------|---------------------------------------------------|--|
| Norre do Pagador / CPF / CNPJ. C       | ARLOS - E                               | BELA VISTA - SAO PA                                    | ULO - SP - CEP: 013       | 30-000             |                                                   |  |
| Beneficiarie:<br>SERVICO SOCIAL DA IND | USTRIA - SESI                           |                                                        | ONP1:<br>03.779.133       | 3/0001-04          |                                                   |  |
| Nesso Nameso<br>28073062300000638      | Nº do Documento:<br>1600000111          | Vencimento:<br>18/03/2023                              | Valor de Decito:<br>20.00 | (= /Velor Pego:    | Agéncia/Código Beneficiário:<br>3221-2 / 104321-8 |  |
| Sacador / Avalista                     | 24.000000000000000000000000000000000000 |                                                        |                           | Autenticação Mecân | ica                                               |  |

| S BANCO DO BRAS                                     | 001-9     | 000.638171 1 92930         | 0.638171 1 92930000002000 |  |                                              |  |
|-----------------------------------------------------|-----------|----------------------------|---------------------------|--|----------------------------------------------|--|
| Local de Pagamento<br>Pagável em qualquer agência   | bancária. |                            |                           |  | Vessimento:<br>18/03/2023                    |  |
| Beneficiário:<br>SERVIÇO SOCIAL DA INDUSTRIA - SESI |           | CNPJ<br>03.779.133/0001-04 |                           |  | Agância/Código Cadania:<br>3221-2 / 104321-8 |  |
|                                                     |           | E I                        |                           |  |                                              |  |

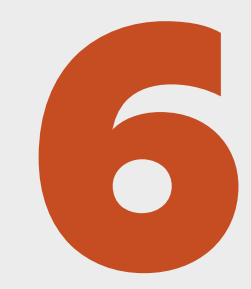

### Pronto, renovação concluída.

\*Caso tenha optado pelo pagamento em boleto, a sua renovação será concluída após confirmação de pagamento pelo banco.

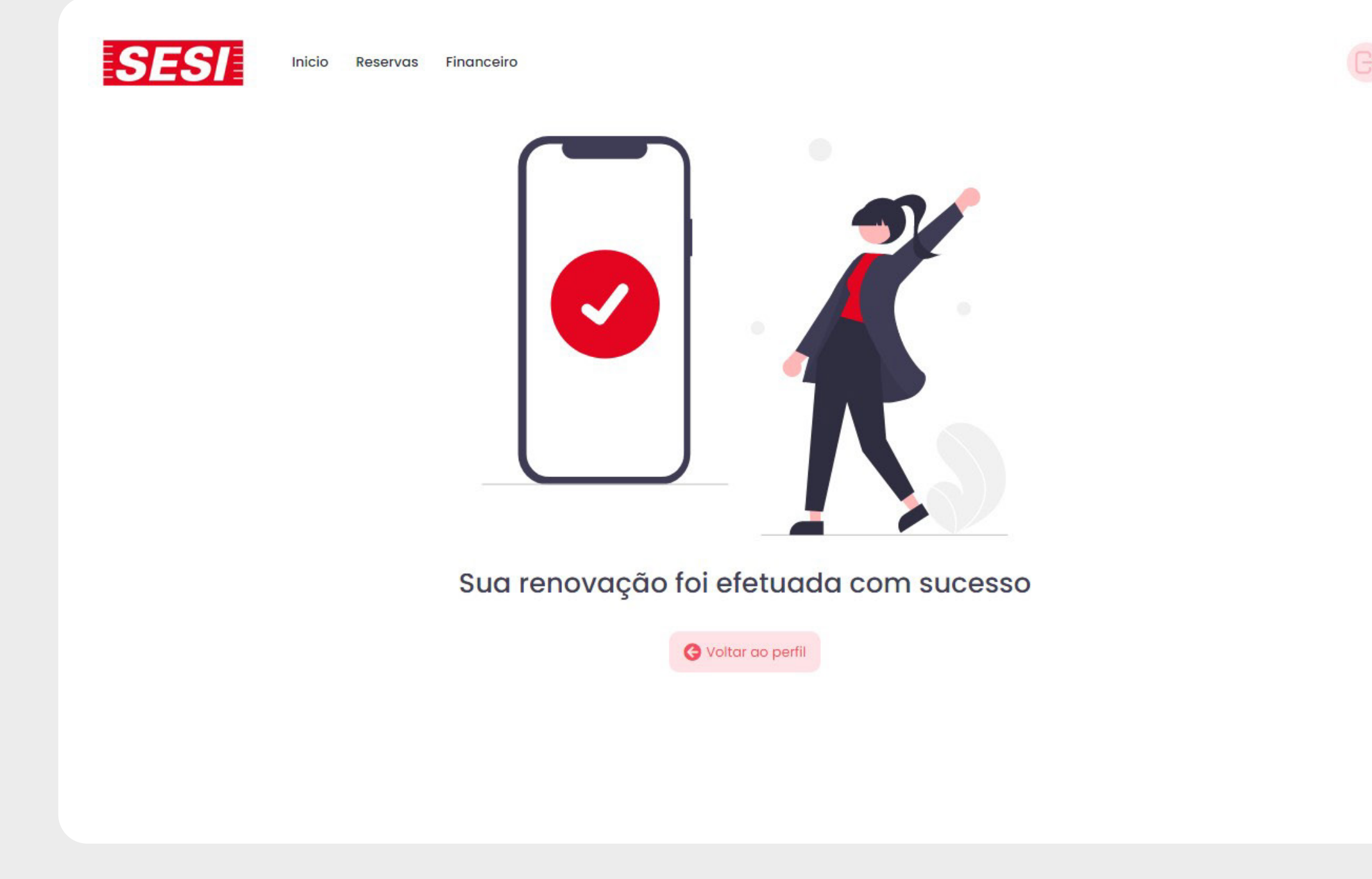

## Se você não possui cadastro no Meu Sesi, siga as instruções abaixo:

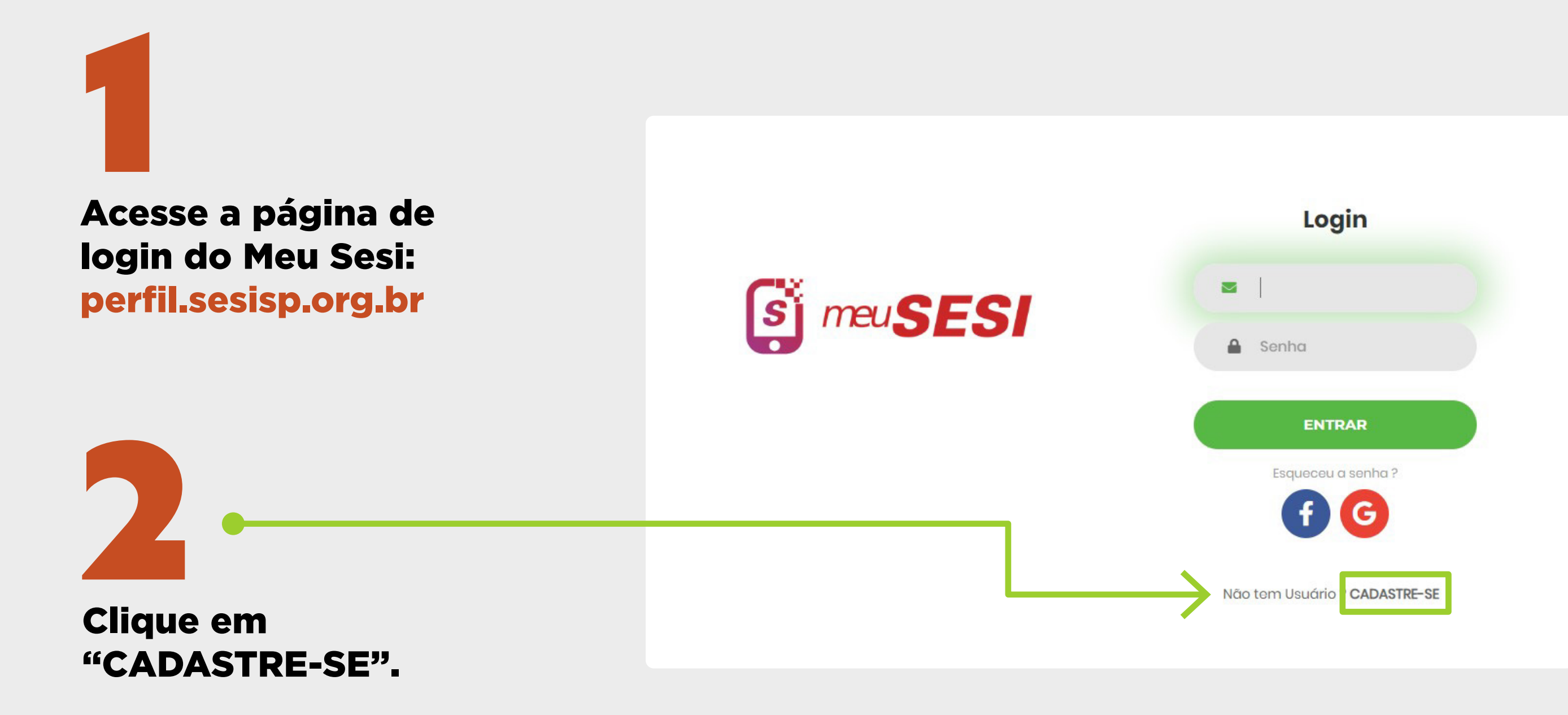

| 8                                               | 0                                              |                     | 0                         | 0            | C |
|-------------------------------------------------|------------------------------------------------|---------------------|---------------------------|--------------|---|
| DADOS PESS                                      | SOAIS                                          |                     |                           |              |   |
| Estrangeiro 🗿 Na                                | ão 🔿 Sim                                       |                     |                           |              |   |
| Por favor, qual o núr                           | mero do seu CPF digite o                       | o número * 🛛 🗮 🕷 Si | ESI-SP / SENAI-SP         |              |   |
| Diga qual seu nome                              | e completo nome *                              |                     | , como podemos te char    | mar          | _ |
| Sua data de nascim                              | nento_dd/mm/aaaa *                             | , sexo selecio      | ne * 🗸 e estado civil 🛛 s | elecione * 🗸 |   |
| Informe uma senha                               | digite sua senha*                              | confirme sua senha  | digite novamente*         |              |   |
| Requisitos da Senha:                            |                                                |                     |                           |              |   |
| * Minimo de 8 caracte                           | res                                            |                     |                           |              |   |
| * Ao menos 1 número                             | 211127                                         |                     |                           |              |   |
| * Ao menos 1 letra mai                          | iúscula                                        |                     |                           |              |   |
| * Ao menos i letra min<br>* Ao menos i caracter | uscula<br>especial @ , # \$ % ^ & * ? _ ~ () . |                     |                           |              |   |
| Nível de segurgeeg da                           | conbor                                         |                     |                           |              |   |
| Nivei de segurariça da s                        | senna.                                         |                     |                           |              |   |
|                                                 |                                                |                     |                           |              |   |
|                                                 |                                                |                     |                           |              |   |
|                                                 |                                                |                     |                           |              |   |
| Próximo                                         |                                                |                     |                           |              |   |

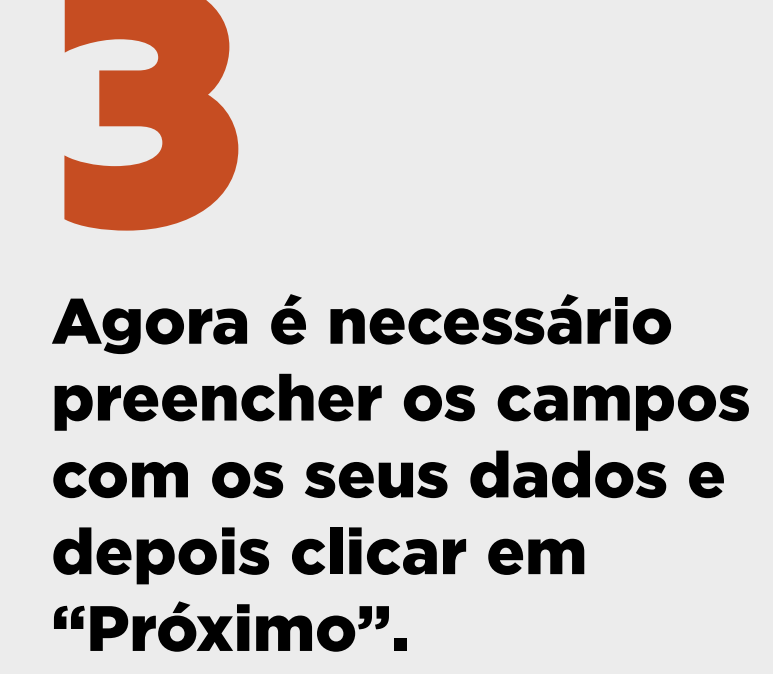

| 8                  | 0       | 0                                  |                  | 0 | C |
|--------------------|---------|------------------------------------|------------------|---|---|
| CONTATO            |         |                                    |                  |   |   |
| E-mail seu@email.c | om.br * | , confirme seu e-mail _seu@email.c | om.br *          |   |   |
| Seu celular DDD*   | número* | , telefone Residencial DDD         | número(opcional) |   |   |
| Voltar Próximo     |         |                                    |                  |   |   |

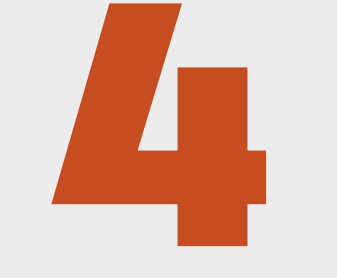

Preencha seus dados de contato e depois clique em "Próximo".

| 8                            | 0                              | •                    | 0                 |   |
|------------------------------|--------------------------------|----------------------|-------------------|---|
| ENDEREÇO                     |                                |                      |                   |   |
| Informe seu CEP              | , endereço nome da ruc         | a, avenida etc *, Nº | digite o número * |   |
| Complemento ex Apto 22 (opci | onal) , seu bairro digite r    | nome* e sua Cidade   | digite nome*      | _ |
| Estado selecione * ~         | , sua unidade SESI-SP favorita | selecione (opcional) | <u>·</u>          |   |

### **5** Preencha seus dados de Endereço e depois

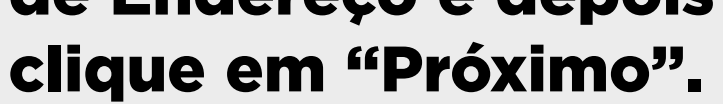

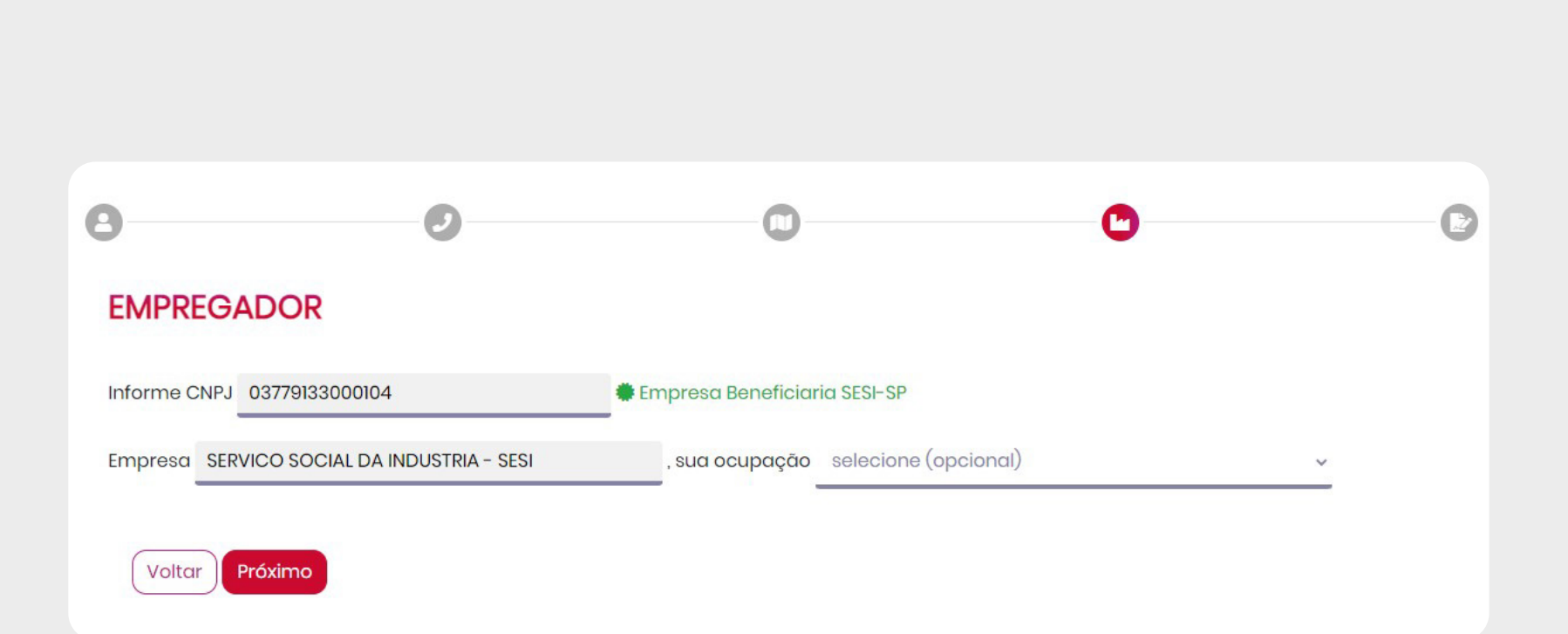

(Não obrigatório) Preencha as informações da empresa em que trabalha, e o sistema identificará se é uma empresa beneficiária do SESI-SP.

Leia os Termo de Uso, selecione "Li e estou de acordo com os termos de uso" e clique em "Salvar".

|                                                                                                  |                                                                                                 | i meu <b>SESI</b>                                                                                                |                                                                                                    |                  |
|--------------------------------------------------------------------------------------------------|-------------------------------------------------------------------------------------------------|----------------------------------------------------------------------------------------------------|----------------------------------------------------------------------------------------------------|------------------|
|                                                                                                  | 0                                                                                               | 0                                                                                                    | C                                                                                                    |                  |
| TERMO DE US                                                                                      | 0                                                                                               |                                                                                                    |                                                                                                    |                  |
| 1. Informações gerais                                                                            |                                                                                                 |                                                                                                    |                                                                                                    | •                |
| Objeto: termos do acordo est<br>cadastradas pelos usuários qu                                    | abelecido aos usuários do SESI-SP para uso d<br>ue acessam o portal www.sesisp.org.br e suas    | los serviços fornecidos pela instituição, com o objetiv<br>aplicações, para esclarecer como essas informações si | o de resguardar a segurança e a privacidade das informa<br>ão coletadas e tratadas durante a navegação. | ações            |
| Compromisso: o SESI-SP pro<br>é exigido para alguns conteúd                                      | eza pela segurança das informações dos usuár<br>dos e serviços de acesso personalizado.         | rios cadastrados e dos visitantes de seu portal. O acess                                                         | so aos conteúdos e serviços é livre e gratuito, e o cadastr                                             | amento prévio    |
| Aviso legal: Instituição está e<br>de 23 abril de 2014 (Marco C                                  | em consonância com os princípios, garantias,<br>Civil da Internet) e Lei Geral de Proteção de D | direitos e deveres para o uso da Internet no Brasil, ber<br>Dados Pessoais (LGPD), Lei nº 13.709, de 14 de agost | m como com os relativos aos Dados Pessoais, conforme<br>o de 2018.                                      | : Lei nº 12.965, |
| 2. Aceitação do termo                                                                            |                                                                                                 |                                                                                                    |                                                                                                    | -                |
| <ul> <li>Li e estou de acord</li> <li>Aceito receber divi</li> <li>Aceito receber not</li> </ul> | lo com os termo de uso<br>ulgações de eventos, serviços e<br>tificações via SMS e WhatsApp      | produtos do SESI-SP                                                                                              |                                                                                                    |                  |

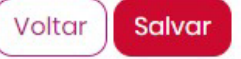

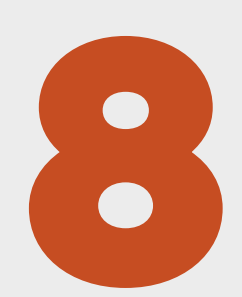

Agora o seu cadastro foi feito no Meu Sesi. Mas, para finalizar o processo, entre no seu e-mail e ative seu cadastro no e-mail enviado pelo sistema.

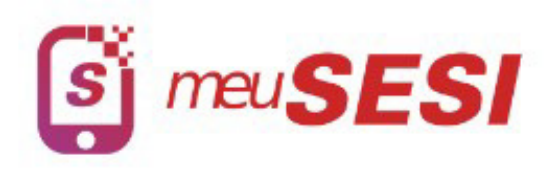

### Olá, Isabel

CADASTRO REALIZADO COM SUCESSSO!

Você receberá um e-mail do SESI-SP com link de ativação de seu cadastro. Caso não tenha recebido o e-mail de ativação verifique a sua caixa de Spam ou <u>CLIQUE AQUI</u> aqui para reenviarmos.

Importante: O seu acesso aos recursos do Meu SESI será liberado após ativação. 9

Feita a ativação do seu cadastro no Meu Sesi, retorne para a página de login: perfil.sesisp.org.br e faça o seu login com e-mail ou CPF e senha cadastrada.

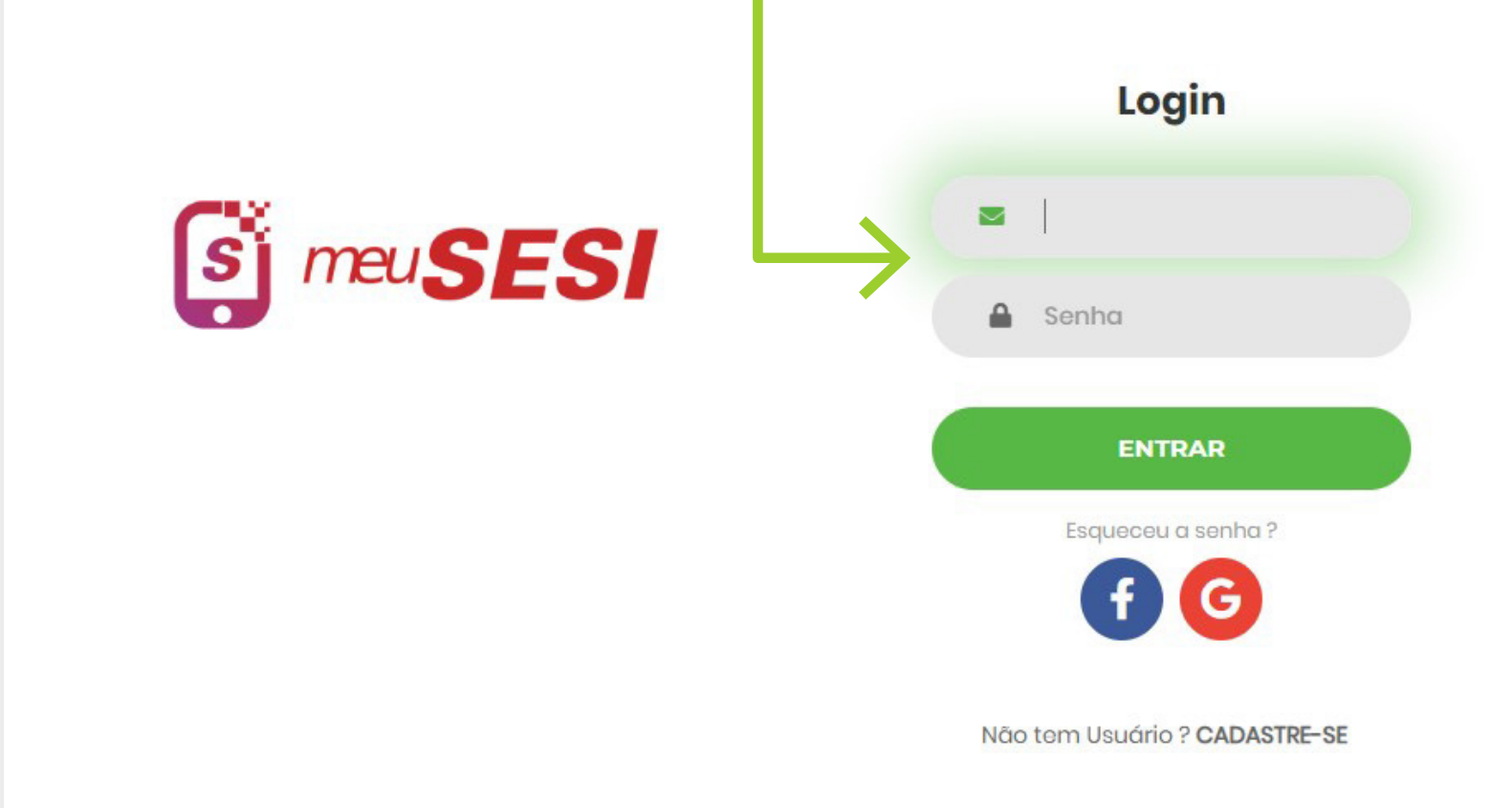

Ao entrar no Meu Sesi com o seu login, você visualizará todos os serviços contratados individualmente, com suas respectivas datas de

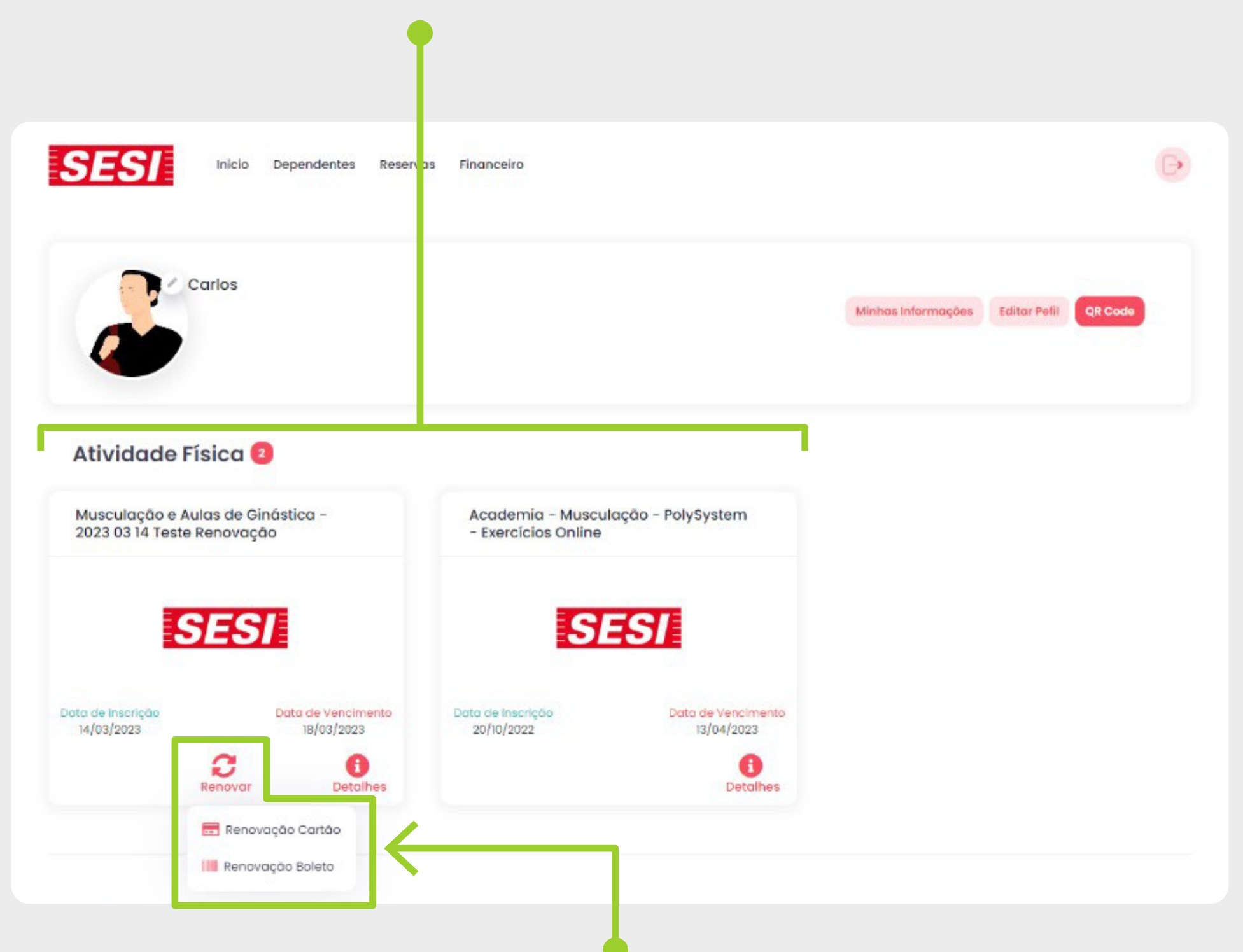

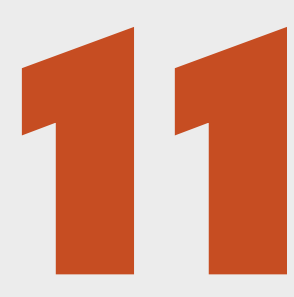

Escolha o plano ou atividade que deseja renovar e clique em "Renovar". Aparecerá as duas opções de pagamento: boleto ou cartão de crédito – escolha a opção desejada e você irá para a página de pagamento.

\*Para serviços e atividades gratuitas, o processo será concluído após clicar em "Renovar".

| Pagamento - Cart | tão de Crédito     |                  | Valor Total: R\$ 20,00 |
|------------------|--------------------|------------------|------------------------|
| Cliente: CARLOS  |                    |                  | Parcelamento: À Vista  |
| Número do cartão | c.                 |                  |                        |
| •••• •••• 111    | 2                  |                  | VISA                   |
| Nome:            |                    |                  |                        |
| CARTAO DE TEST   | E                  |                  | •••• •••• •••• 1112    |
| Vencimento:      | Cód. de Segurança: |                  | CARTAO DE TESTE        |
| 12/24            | 123                | Finalizar        |                        |
|                  |                    |                  |                        |
|                  |                    | Escolher outro c | artão                  |

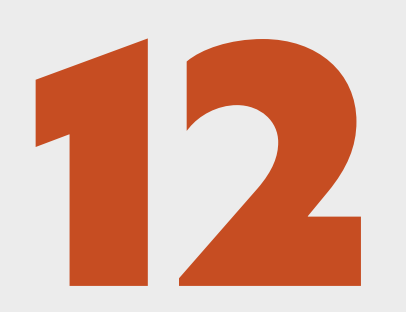

### Na opção Boleto, será gerado o boleto para impressão e pagamento.

Para Cartão de Crédito, preencha os campos com os dados do cartão.

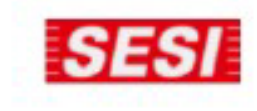

#### SERVIÇO SOCIAL DA INDUSTRIA - SESI

Endereço: R CARLOS WEBER, 835 - VILA LEOPOLDINA - SÃO PAULO - SP - CEP 05303-902 Telefone: (11) 3833-1066

|                  | Sacado:                                      |  |
|------------------|----------------------------------------------|--|
|                  | CARLOS                                       |  |
|                  | BELA VISTA - SAO PAULO - SP - CEP: 01330-000 |  |
| Código Cliente:  | 0100014544                                   |  |
| Nº do Documento: | 1600000111                                   |  |
| Material:        | ACADEMIA - MUSCULAÇÃO /                      |  |
| Parcela:         | 01/01                                        |  |

Recibo do Sacado

Vencimento:

18/03/2023

Valor: R\$ 20,00

| S BANCODO BR                           | ASIL 001-9                     | 00190.00009 02807.306234 00000.638171 1 92930000002000 |                          |                    |                                                   |  |
|----------------------------------------|--------------------------------|--------------------------------------------------------|--------------------------|--------------------|---------------------------------------------------|--|
| Nome do Pagador / CPF / CNPJ. C        | ARLOS - E                      | BELA VISTA - SAO PA                                    | ULO + SP + CEP: 013      | 30-000             |                                                   |  |
| Beneficiarie:<br>SERVICO SOCIAL DA INE | OUSTRIA - SESI                 |                                                        | ONP.E<br>03.779.133      | 0001-04            | 15                                                |  |
| Nesso Namero<br>28073062300000638      | Nº do Documento:<br>1600000111 | Vencimento:<br>18/03/2023                              | Valor de Decle:<br>20.00 | (=)Velor Pego:     | Agéncia/Código Beneficiário:<br>3221-2 / 104321-8 |  |
| Sacador / Avalista                     | A&00000000-0                   | 852040553024                                           | 2010-000 CC              | Autenticação Mecân | ca .                                              |  |

| S BANCO DO BRA                                      | SIL 001-9    | 00190.00009 02807.         | 000002000 |  |                                               |  |
|-----------------------------------------------------|--------------|----------------------------|-----------|--|-----------------------------------------------|--|
| Local de Pagamento<br>Pagável em qualquer agêno     | ia bancária. |                            |           |  | Vescimento:<br>18/03/2023                     |  |
| Beneficiario:<br>SERVIÇO SOCIAL DA INDUSTRIA - SESI |              | CNPJ<br>03,779.133/0001-04 |           |  | Agância/Código Ciedente:<br>3221-2 / 104321-8 |  |
|                                                     | 100 10 10    | F                          |           |  |                                               |  |

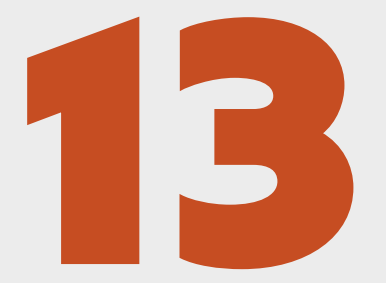

#### Pronto, renovação concluída.

\*Caso tenha optado pelo pagamento em boleto, a sua renovação será concluída após confirmação de pagamento pelo banco.

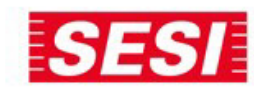

Inicio Reservas Financeiro

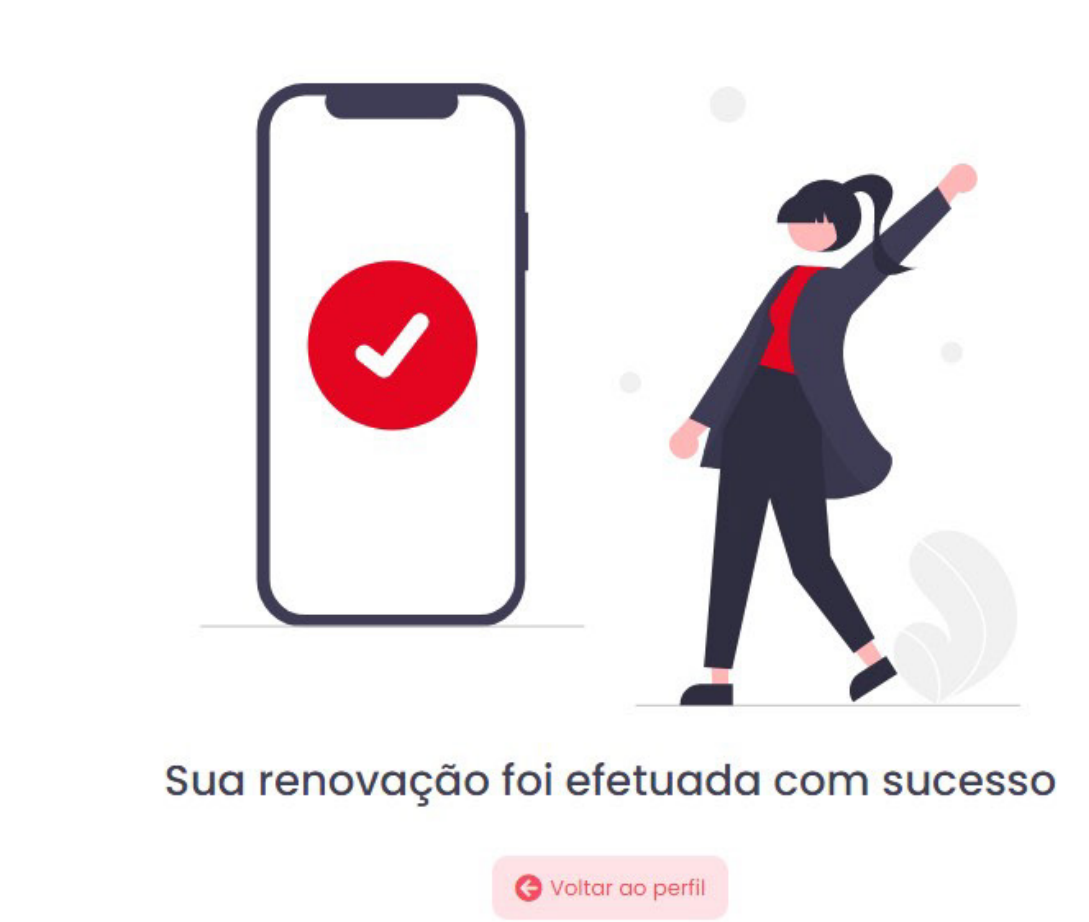

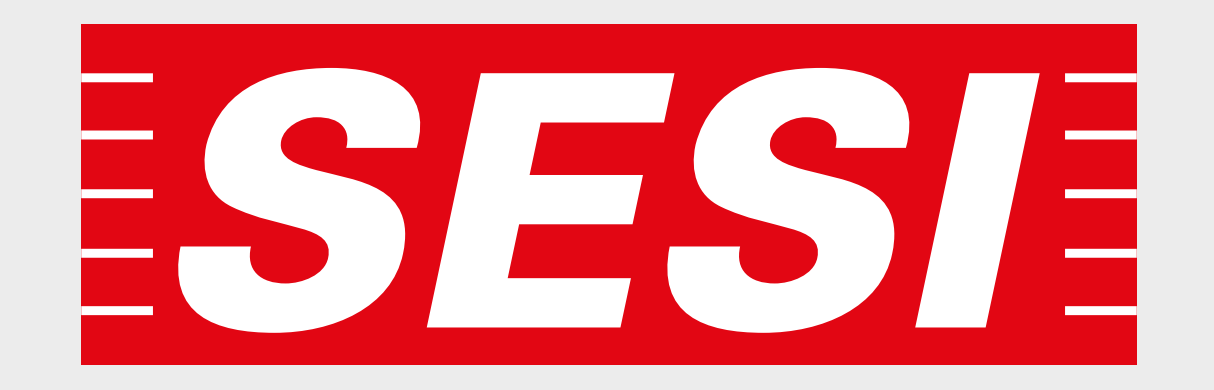